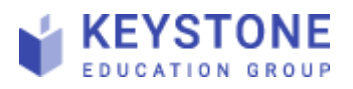

## Guide: Exportera chatthistorik

## **EXPORTERA CHATT-HISTORIK**

1. Klicka på Chat Transcript i vänstermenyn.

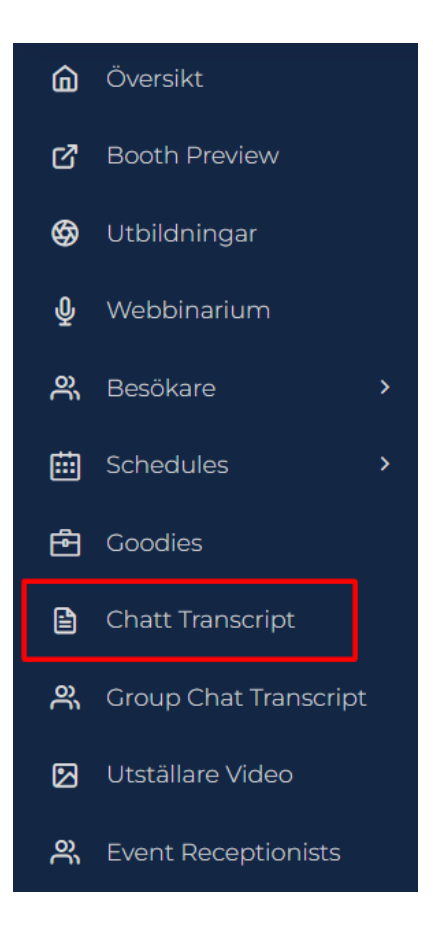

2. Klicka på View chats för vald representant.

| Name 🕫 |                    | E-mail 📲               | Role 斗    | Actions    |
|--------|--------------------|------------------------|-----------|------------|
|        | Tammy Breisch      | Tammy@keystone.se      | Recruiter | View Chats |
| ۲      | Josephine Lindgren | josephine@keystone2.se | Recruiter | View Chats |
|        |                    |                        |           |            |

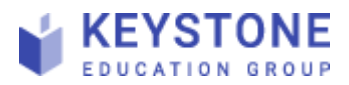

3. Klicka på **Detail Conversation** till höger för den chattkonversation du vill exportera.

| Show 10 v entrie    | ✓ entries     |                            |    |             |                     |
|---------------------|---------------|----------------------------|----|-------------|---------------------|
| Column visibility ~ | Export Data 🗸 |                            |    |             | Search:             |
| User Avatar         | ¢↓            | User Name                  | ¢↓ | User Role 斗 | Actions             |
| KD                  |               | Keystone Sverige Demomässa |    | Candidate   | Detail Conversation |
| TL                  |               | Josephine Lindgren TEST    |    | Candidate   | Detail Conversation |
| Л                   |               | Josephine Lindgren         |    | Candidate   | Detail Conversation |

4. Klicka på Print Chat Conversation uppe till höger

|          |                          | Print Chat Conversation |
|----------|--------------------------|-------------------------|
| KD Keyst | tone Sverige Demomässa   |                         |
|          |                          |                         |
| KD       | Hej Tammy!               |                         |
|          | January 12,2022 10:10 AM |                         |

5. Välj Spara som PDF vid Destination och klicka sen på Save.

| 🛈 about:blank                                                                                                   |                    |               |        |
|----------------------------------------------------------------------------------------------------|--------------------|---------------|--------|
| Anno 4 to Anno 2010<br>Chat Conversation<br>MD<br>Mag Innes!<br>January 122021 1810 ANN<br>Mag Ing Innes Alager | Skriv ut           |               | 1 sida |
| Jammy 12.2022 919.0.4M<br>Hig bay Vad kao jag Balgo dig mad?<br>Jammay 12.3022 919.7 AM                         | Destination        | Spara som PDF | *      |
|                                                                                                    | Sidor              | Alla          | •      |
|                                                                                                    | Layout             | Stående       | •      |
|                                                                                                    | Fler inställningar |               | ~      |
|                                                                                                    |                    | Spara         | Avbryt |

Nu är du klar!